## **GLOUCESTERSHIRE FA – WHOLE GAME SYSTEM DISCIPLINE GUIDANCE**

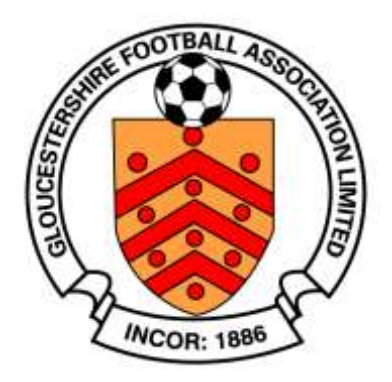

## HOW TO PROCESS INVOICES AND MAKE PAYMENTS

It is important to understand that in discipline cases the payment and case response are separate.

You are required to respond to the case as explained in the guidance 'How to Acknowledging a Caution or Dismissal'.

Weekly Invoices are generally produced every Wednesday and include fees and fines relating to cases issued or revised over the previous 7 days. Once the invoice is created, the club has 14 days to pay the invoice.

## If an invoice is not paid within 14 days of issue, your club will receive a late payment charge equivalent to 25% of the outstanding amount.

Below is the process for Discipline Invoices. Guidance for other aspects of WGS can be found in other user guides; managing notifications, entering a suspension, acknowledging cautions and dismissals and acknowledging a misconduct case.

Access to discipline functions on Whole Game is initially limited to the club secretary. However, the club secretary can designate other members of the club as 'Discipline Officer' within the 'Club Officials' area so that the responsibility can be shared.

When a new invoice has been issued you will receive a new notification on FA Whole Game:

| 1 | Notifications                       | Unread                  |
|---|-------------------------------------|-------------------------|
|   | 12 August 2015                      | Unread messages 3       |
|   | • You have 3 standard notifications | Unread messages 👩   Tim |

If you open the notification, it may inform you that a new invoice has been created as shown below:

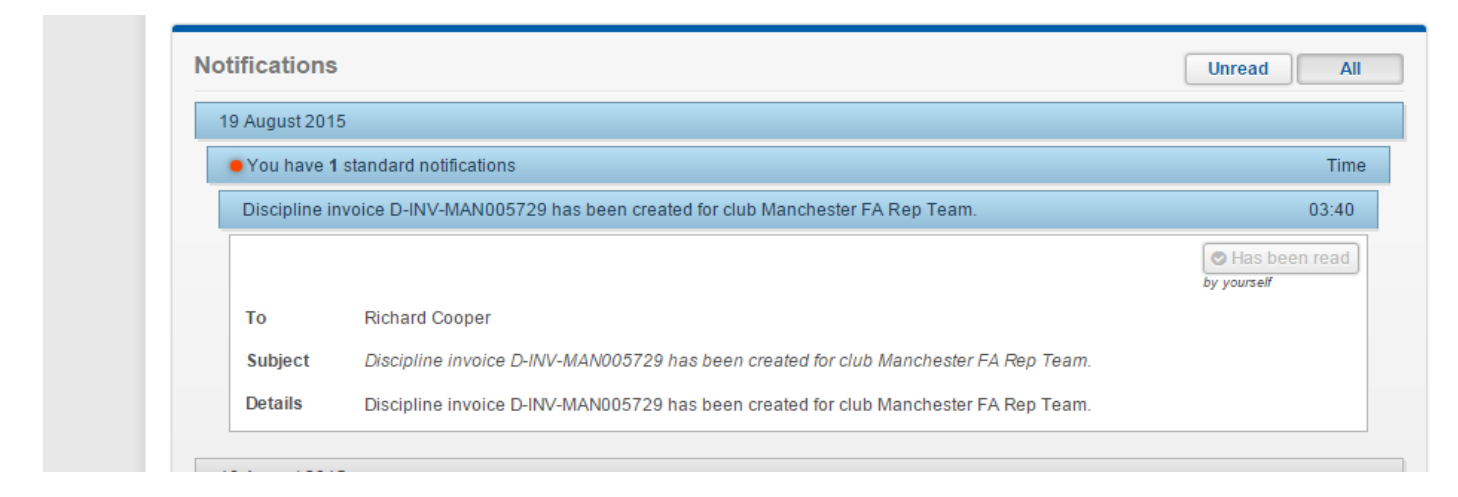

You can then view this invoice by clicking your club secretary tab:

|             | Л                                                   | LOGOUT   HELP   RICHARD COOPER |
|-------------|-----------------------------------------------------|--------------------------------|
|             | All<br>Home Manchester FA Rep Team C Administration |                                |
| 2 Dashboard | Notifications                                       | Unread All                     |
| My Account  |                                                     |                                |
| Ŵ           |                                                     |                                |

## Then selecting club invoices on the options on the left:

| <sup>als</sup> Pend | ling Suspension          | s      |               |                   |                          |            |            |          |
|---------------------|--------------------------|--------|---------------|-------------------|--------------------------|------------|------------|----------|
|                     |                          |        |               | Q                 | Search                   |            | 10 -       |          |
| с                   | ase Id                   | 0      | ffender       | Number of matches | Football level           | Start Date | End        | Date     |
| 818                 | 37886- S                 | Jam    | es Longdin    | 3                 | All Saturday<br>Football | 22/08/2015 | 05/09/2015 |          |
| De                  | talla                    |        | Charter Stand | avd               | Dissipli                 | Showing    | 1 to 1 of  | 1 entrie |
| De                  | lans                     |        | Charter Stand | aru               | Discipii                 |            |            |          |
| Ma                  | nchester FA Rep Tean     | 1      | Status        | None              | Club Statu               | s          | Not Susp   | ended    |
| Q-N                 | rent Season Affiliatior  | Number | Type          | None              | Suspende                 | d Teams    |            | 0        |
| Nex                 | t Season Affilit tion Nu | umber  |               |                   | Suspende                 | d Players  |            | 0        |

In this menu you can see any outstanding invoices and also any paid invoices. These invoices are never removed and you will be able to see all invoices since the start of 2014/15 season:

|      | Number                                        | Date                | Due                       | Amo                     | unt                             | Paid                               | 13            | alance                       | County           | Туре                    |
|------|-----------------------------------------------|---------------------|---------------------------|-------------------------|---------------------------------|------------------------------------|---------------|------------------------------|------------------|-------------------------|
|      | マク                                            |                     |                           |                         | No invoice                      | s found                            |               |                              |                  |                         |
| Outs | itanding In                                   | voices              |                           |                         |                                 |                                    |               |                              |                  |                         |
| Tic  | ik to<br>say                                  | Number              | Date                      | Pay                     | ment Due<br>Date                | Amount                             | Paid          | Balance                      | County           | Туре                    |
| G    | - *                                           | D-INV-<br>MAN005729 | 19/08/20                  | 15 02/                  | 09/2015                         | £65.00                             | £0.00         | £65.00                       | Manchester<br>FA | Discipline<br>Invoice   |
|      |                                               |                     |                           |                         |                                 |                                    |               |                              |                  |                         |
| Pend | ding Invoic                                   | es<br>Date          | Due                       | Amo                     | unt                             | Paid                               |               | alance                       | County           | Туре                    |
| Pend | ling Invoic                                   | es                  |                           |                         |                                 |                                    |               |                              |                  |                         |
| Pend | ling Invoic                                   | 65<br>Date          | Due                       | Amo                     | No invoice                      | Paid<br>s found<br>Paid            | Balar         | alance                       | County           | Type                    |
| Pend | ling Invoic<br>Invoices<br>Number<br>Inv-MANO | 03881 11/           | Due<br>Date<br>/05/2015 3 | Amo<br>Due<br>1/07/2015 | No invoice<br>Amount<br>£135.00 | Paid<br>s found<br>Paid<br>£135.00 | Balar<br>E0.0 | <b>alance</b><br>.ce<br>0 Ma | County<br>County | Type<br>Club Affiliatio |

Any invoices within the outstanding invoices require payment. You can see the payment due date for the invoice on the menu bar:

| Details   | Numb                 | er | Date                | Due        | Amount              | Paid     | F     | Balance | County           | Туре       |  |  |  |
|-----------|----------------------|----|---------------------|------------|---------------------|----------|-------|---------|------------------|------------|--|--|--|
| -         |                      |    |                     |            | Nonvoice            | es found |       |         |                  |            |  |  |  |
| - 2016    | Outstanding Invoices |    |                     |            |                     |          |       |         |                  |            |  |  |  |
| Ŀ.        | Tick to<br>pay       |    | Number              | Date       | Payment Due<br>Date | Amount   | Paid  | Balance | County           | Туре       |  |  |  |
| Officiels |                      | 1  | D-INV-<br>MAN005729 | 19/08/2015 | 02/09/2015          | £65.00   | £0.00 | £65.00  | Manchester<br>FA | Discipline |  |  |  |
|           |                      |    | MAN005729           |            |                     |          |       |         | FA               | Invoice    |  |  |  |

To make payment, tick the box next to the invoice and select the blue payment box:

| 12      | Tick to<br>pay Number |    |                 |     | Date       | Payment Due<br>Date | Amount    | Paid   | Balance | County           | Туре                  |
|---------|-----------------------|----|-----------------|-----|------------|---------------------|-----------|--------|---------|------------------|-----------------------|
| ficals. |                       | 12 | D-INV<br>MAN005 | 729 | 19/08/2015 | 02/09/2015          | £65.00    | £0.00  | £65.00  | Manchester<br>FA | Discipline<br>Invoice |
| line.   | -                     |    |                 |     |            | Line Item           |           |        |         | Payment          | Balance               |
|         |                       |    | 1               |     | Disci      | pline Admin Charge  | (8187885C | )      |         | £ 10.00          | £10.00                |
| loyers  |                       |    | ~               |     |            | Fine                | £ 25.00   | £25.00 |         |                  |                       |
|         |                       |    |                 |     | Disci      | pline Admin Charge  | (8187886S | )      |         | £ 10.00          | £10.00                |
| 2       |                       |    |                 |     | Discij     | oline Admin Charge  | (8187887M | )      |         | £ 10.00          | £10.00                |
| на      |                       |    |                 |     | Disci      | pline Admin Charge  | (8191525C | )      |         | £ 10.00          | £10.00                |
|         |                       |    |                 |     |            |                     |           |        |         | Amount to Pay:   | £65.00                |

If you wish to make a part payment you can deselect certain cases/products by unticking their line item. This will amend the total payment being made:

|      | Tick to<br>pay |               | Number              | Date       | Payment Due<br>Date       | Amount                      | Paid  | Balance | County           | Туре                  |
|------|----------------|---------------|---------------------|------------|---------------------------|-----------------------------|-------|---------|------------------|-----------------------|
| als. |                | <b>予</b>      | D-INV-<br>MAN005729 | 19/08/2015 | 02/09/20 <mark>1</mark> 5 | £65.00                      | £0.00 | £65.00  | Manchester<br>FA | Discipline<br>Invoice |
|      |                |               |                     |            | Line Item                 |                             |       |         | Payment          | Balance               |
|      |                |               |                     | Disci      | pline Admin Charge        | e (8187 <mark>88</mark> 5C) | )     |         | £ 10.00          | £10.00                |
| 115  |                |               |                     |            |                           |                             |       | £ 25.00 | £25.00           |                       |
|      |                | ⇒             |                     | Disci      | pline Admin Charge        | e (8187886S)                | )     |         |                  | £10.00                |
|      |                |               |                     | Disci      | pline Admin Charge        | (8187887M                   | )     |         | £ 10.00          | £10.00                |
|      |                | $\Rightarrow$ |                     | Disci      | pline Admin Charge        | e (8191525C)                | )     |         |                  | £10.00                |
|      |                |               |                     |            |                           |                             |       |         | Amount to Pay:   | £45.00                |

Once payment is made the invoice will move into the "Paid Invoices" section below.

You can also download an invoice before payment or after payment as a receipt. This is done by clicking the invoice number which will download the PDF for you.

| A.A.S.              | Affiliation<br>2018 - 2016 | Outstan        | iding Inv | olces               |        |         |                 |        |         |       |         |                  |
|---------------------|----------------------------|----------------|-----------|---------------------|--------|---------|-----------------|--------|---------|-------|---------|------------------|
| 117 - mar Ton       |                            | Tick to<br>pay |           | Number              | Di     | te      | Payment<br>Date | Due    | Amount  | Paid  | Balance | County           |
| 13-3                | Churs Officialis           | 0              | 7D        | D-INV-<br>MAN005729 | 19/08  | /2015   | 02/09/20        | 15     | £65.00  | £0.00 | £65.00  | Manchester<br>FA |
|                     | Club Players               | Pending        | ) Invoice | 8                   |        |         |                 |        |         |       |         |                  |
|                     | 1                          | Nur            | mber      | Date                | Due    |         | Amount          |        | Paid    | E     | alance  | County           |
|                     | Teerm                      |                |           |                     |        |         | No              | nvoice | s found |       |         |                  |
|                     | 211                        | Paid Inv       | voices    |                     |        |         |                 |        |         |       |         |                  |
|                     | Team Officials             |                | Number    | D                   | ate    | Due     | An              | ount   | Paid    | Bala  | ice     | County           |
| 公                   | Ciub Invoices              | 12. 11         | VV-MAN003 | 3881 11/05          | 5/2015 | 31/07/2 | 015 £1          | 35.00  | €135.00 | £0.   | 00 N    | fanchester FA    |
| D-INV-MAN005729.pdf |                            |                |           |                     |        |         |                 |        |         |       |         |                  |

When viewing an invoice either before payment or after payment you can see the cases/product for which payment is required:

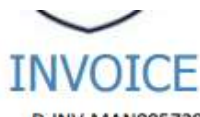

Richard Cooper Manchester FA Rep Team

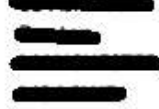

Invoice No: Invoice/Tax Point Date: Customer ID: Payment Terms: D-INV-MAN005729 19 August 2015 67023 02 September 2015

| Item Description                            | Price                 | VATRate            | Total VAT | Gross Amount |
|---------------------------------------------|-----------------------|--------------------|-----------|--------------|
| Caution (Yellow Card)                       | ~ /A                  |                    | -06       |              |
| 8187885- C: Colin Bridgford (08/08/2015)    |                       | 0% (ZRO)           |           | £10.00       |
| Fixture: Manchester FA Rep Team U18 v North | umberland FA U18, p   | layed on 08/08/201 | 15        |              |
| Discipline Admin Fee - Manchester FA        | £10.00                | 0% (ZRO)           |           |              |
| 8191525- C: Phil Cooper (15/08/2015)        |                       | 0% (ZRO)           |           | £10.00       |
| Fixture: Manchester FA Rep Team U18 v Cumb  | erland FA U18, played | d on 15/08/2015    |           |              |
| Discipline Admin Fee - Manchester FA        | £10.00                | 0% (ZRO)           |           |              |
| Standard Charge (Red Card)                  |                       |                    |           |              |
| 8187886- S: James Longdin (08/08/2015)      |                       | 0% (ZRO)           |           | £35.00       |
| Fixture: Manchester FA Rep Team U18 v North | umberland FA U18, p   | layed on 08/08/20  | 15        |              |
| Discipline Admin Fee - Manchester FA        | £10.00                | 0% (ZRO)           |           |              |
| Fine - Manchester FA - S2 - NNLS            | £25.00                | 0% (ZRO)           |           |              |
| Misconduct                                  |                       |                    |           |              |
| 8187887- M: James Kinsey (08/08/2015)       |                       | 0% (ZRO)           |           | £10.00       |

Fixture: Manchester FA Ren Team U18 v Northumberland FA U18, played on 08/08/2015

You can make payment in various ways; either online by credit or debit card, by cheque sent and made payable to to the 'Gloucestershire Football Association', by cash paid in person at the office (do not send cash in the post) or by BACS transfer. Bank account details for Gloucestershire FA can be found on the invoice. To ensure BACS payments are processed promptly please remember to include your club's name and the Invoice Number as the transaction reference.

If you have any questions relating to Whole Game Discipline, contact us by email: <u>support@gloucestershirefa.com</u>.